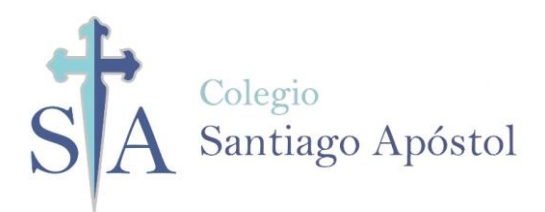

# Guía de Matrícula Intranet

## Usuario: Familia

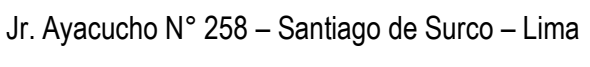

www.santiagoapostol.edu.pe

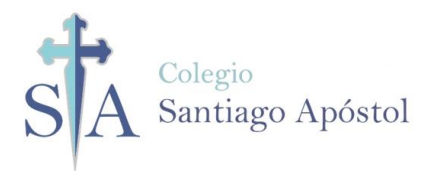

La presente guía servirá como orientación del proceso de matrícula del año 2021

Ingresar con el usuario de intranet de la familia.
 En caso no tengo el usuario o la contraseña solicítelo al correo <u>soporte@santiagoapostol.edu.pe</u>

| <b>£</b> F20180103 |   |
|--------------------|---|
| <b>a</b>           | Ø |
|                    |   |
| INGRESAR           |   |

II. Seleccionar la opción Matrícula/Registro/dar clic en el 📀 check

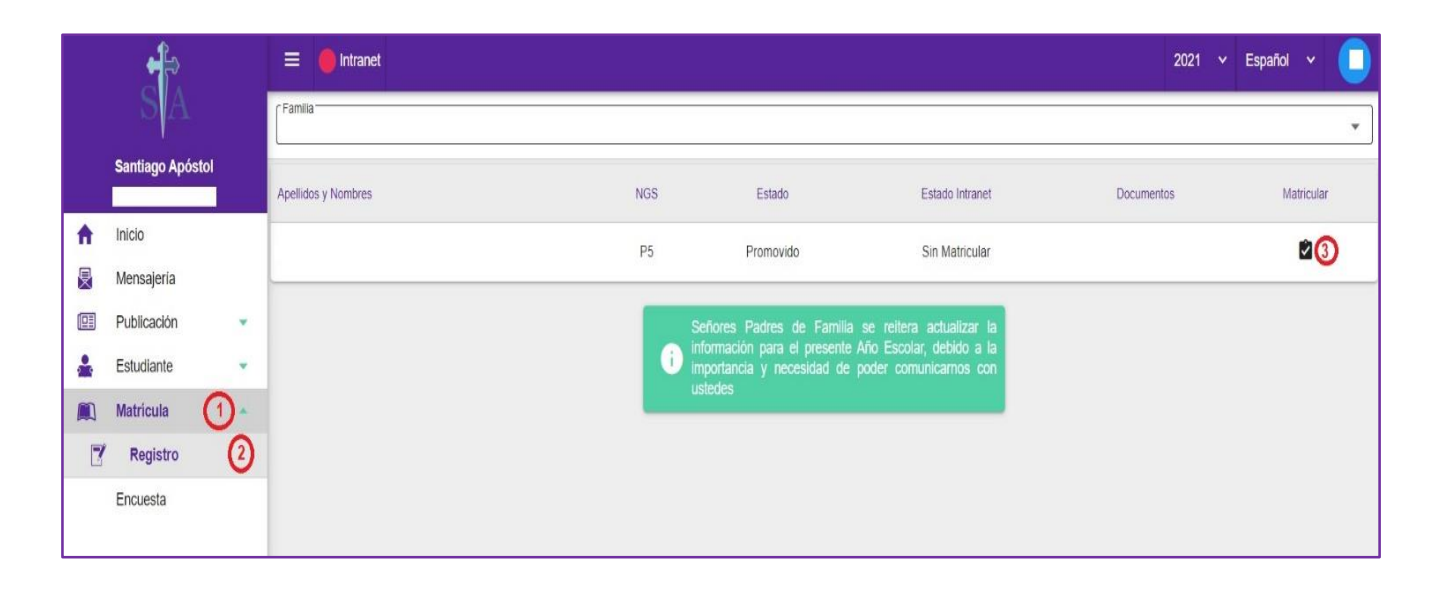

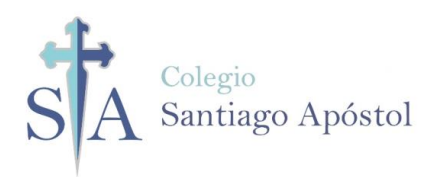

#### **III.** Dar clic en la palabra siguiente:

|                       |            |                                                                      | MATRÍCULA 202                              | 1                            |                            |                                         |
|-----------------------|------------|----------------------------------------------------------------------|--------------------------------------------|------------------------------|----------------------------|-----------------------------------------|
|                       |            |                                                                      |                                            |                              |                            |                                         |
| Inicio ———            | Bienvenida | 3 Validación                                                         | 4 Documentos                               | 5 Fichas                     | 6 Movilidad                | Recojo en caso de desastres             |
| Mensaje de Bienvenida |            | El Colegio Santiago Apóstol, les<br>familias y la Santísima Madre no | da la más cordíal bienvenida<br>s proteja. | al inicio de la matricula de | l año lectivo, deseando qu | ie el Señor Bendiga a cada una de las 🥎 |
|                       |            |                                                                      |                                            | ATRÁS SIGUIEN                | ITE                        | ~                                       |

**IV.** Dar clic en la palabra siguiente:

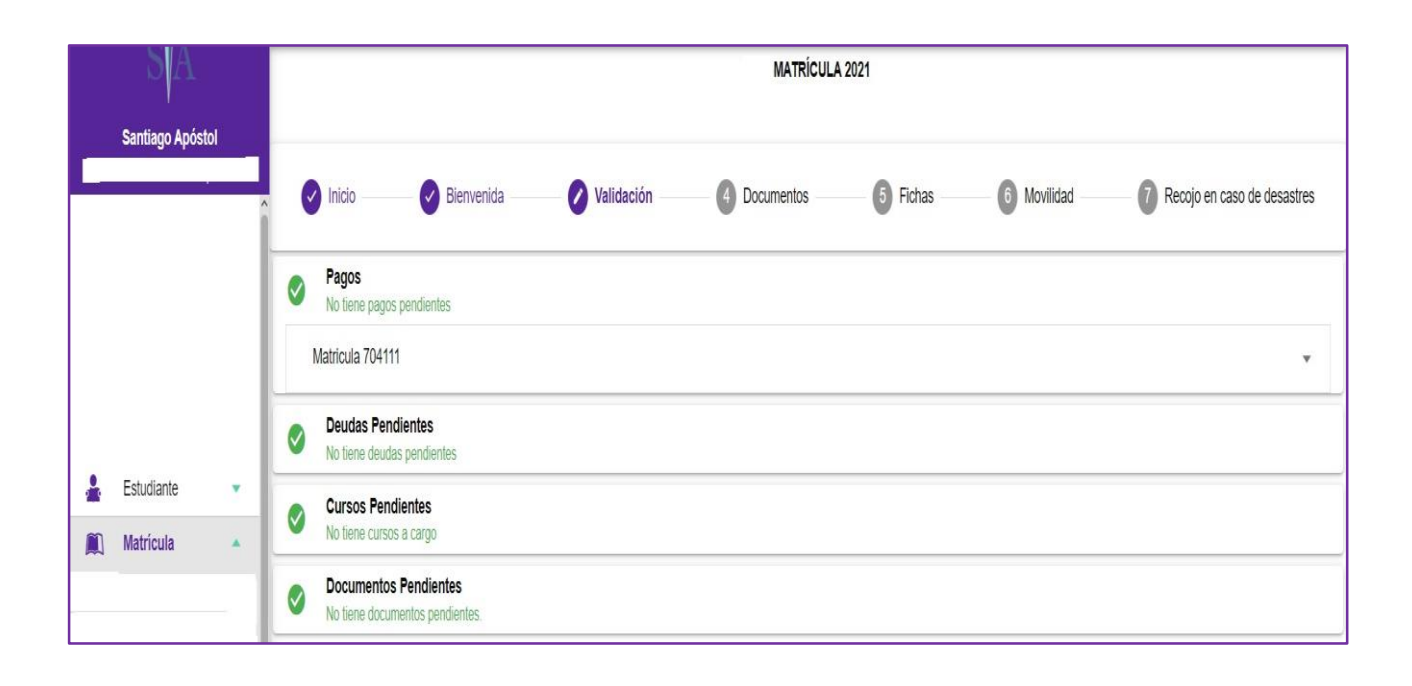

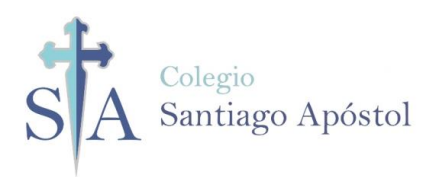

V. Antes de darle clic en la palabra "**siguiente**" debe leer el contrato de prestación de servicios educativos. Este archivo lo puede descargar en el símbolo de descarga.

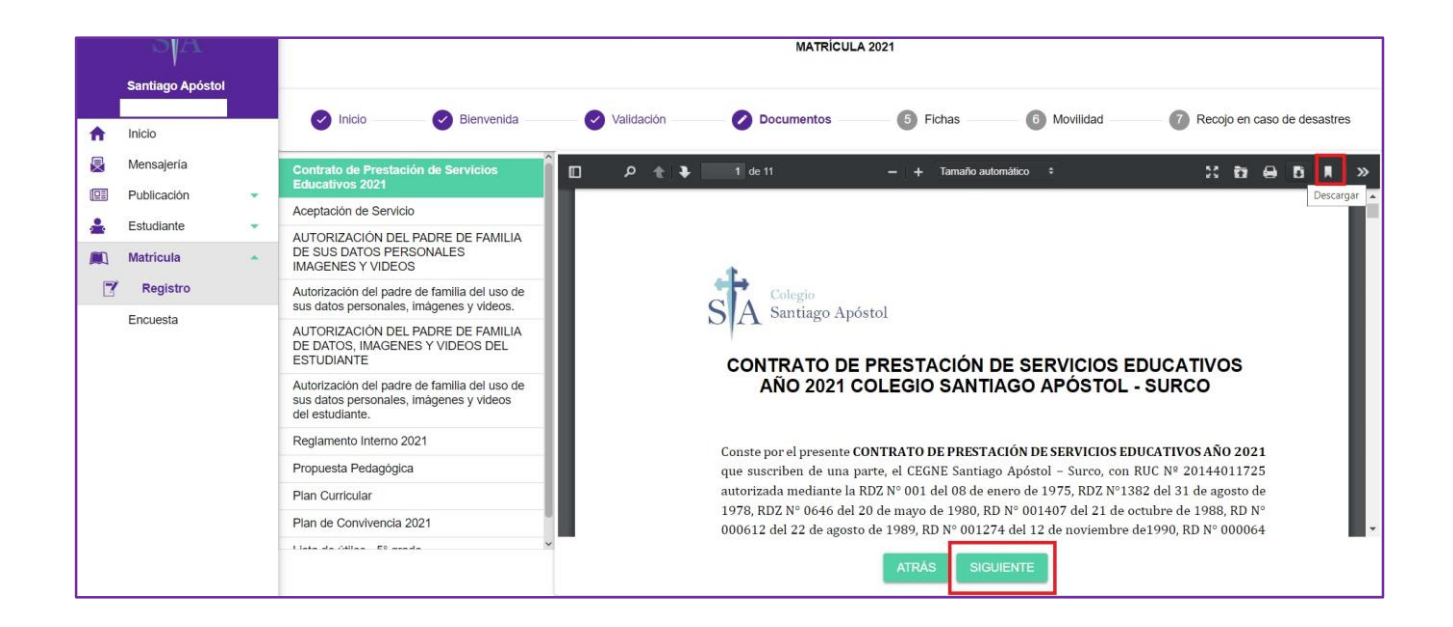

VI. Debe dar clic en el recuadro de aceptación del contrato.

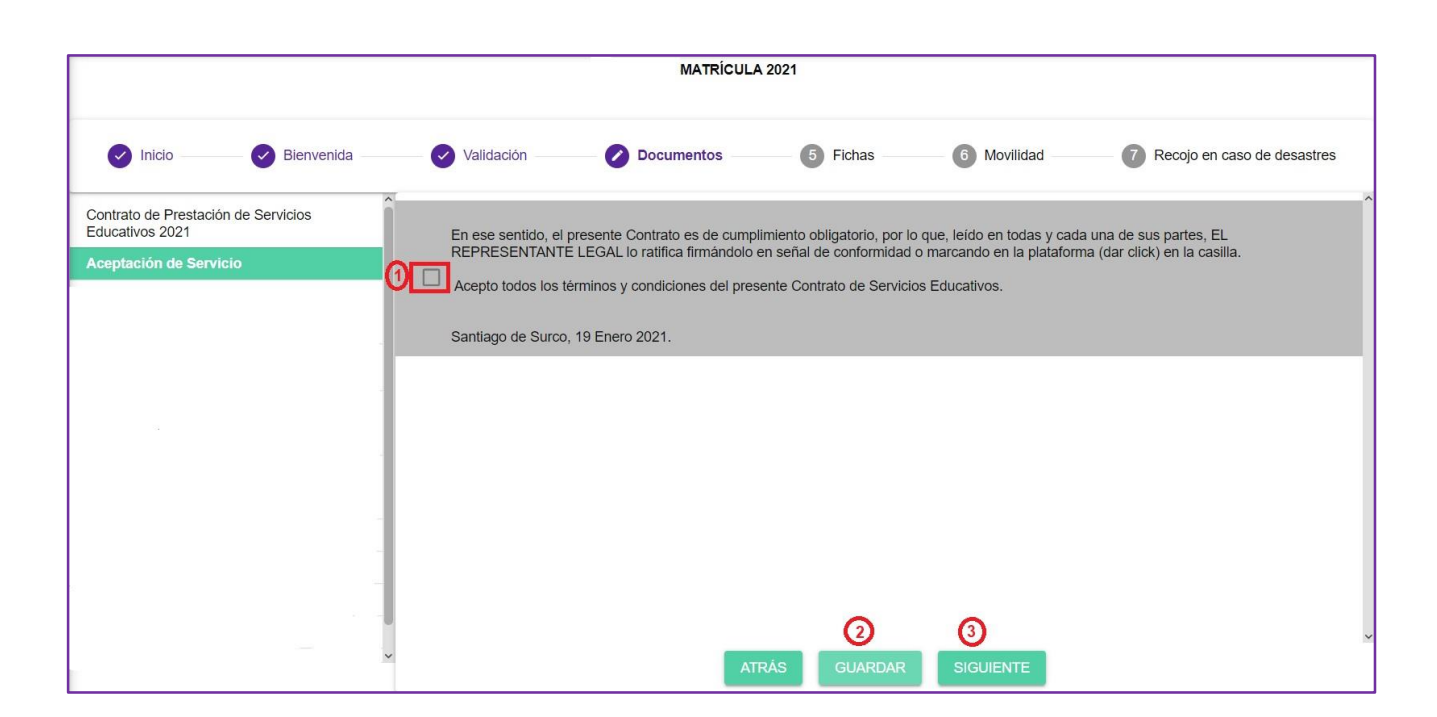

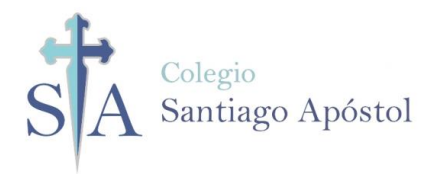

VII. Antes de darle clic en la palabra "siguiente" debe leer el contenido de la autorización del padre de familia para el uso de sus datos personales e imágenes. Este archivo lo puede descargar en el símbolo de descarga.

|                                                                                   |                                                         | MATRÍCUL                                                                                                    | A 2021                                                                                                    |                                                                                                    |                                                                                                    |           |
|-----------------------------------------------------------------------------------|---------------------------------------------------------|----------------------------------------------------------------------------------------------------|----------------------------------------------------------------------------------------------------|----------------------------------------------------------------------------------------------------|----------------------------------------------------------------------------------------------------|-----------|
| Inicio Bienvenida                                                                 | Validación                                              | Documentos                                                                                                    | 5 Fichas                                                                                                    | 6 Movilidad                                                                                                    | 7 Recojo en caso de o                                                                                                    | desastres |
| Contrato de Prestación de Servicios<br>Educativos 2021                            | □                                                       | 1 de 2                                                                                                    | — 🕂 Tamaño au                                                                                                    | omático 🗘                                                                                                    | X ta 🖨 D                                                                                                    | i 🛛 🔍     |
| Aceptación de Servicio                                                            |                                                         |                                                                                                    |                                                                                                    |                                                                                                    |                                                                                                    | <b>^</b>  |
| AUTORIZACIÓN DEL PADRE DE FAMILIA<br>DE SUS DATOS PERSONALES<br>IMAGENES Y VIDEOS | FI Co<br>N° 25<br>"Ley o<br>Support<br>familia<br>escol | Colegio<br>Santiago Apósto<br>AUTORIZACIÓN DEL<br>RATAMIENTO DE SUS<br>legio Santiago Apóstol, en ade<br>18, distrito de Surco, provinci<br>de Protección de Surco, provinci<br>de Protección de Judos Persy<br>mo Nº 003-2013-JUS, en adi<br>a/apoderado/tutor legal del<br>aren el grado<br>i. Las imágenes (fo | PADRE DE FAMILI<br>IMÁGENES (FOTOG<br>PERSONAL<br>elante "EL COLEGIO", co<br>cia y departamento de Lin<br>onales, en adelante "la ke<br>elante "el reglamento", re<br>estudiante en adelante<br> | A/TUTOR/APODERADO<br>RAFIAS), VIDEOS Y D<br>ES.<br>n RUC 20144011725 con doi<br>na, al amparo de lo dispues<br>y", y su reglamento aprob<br>yuiere la aceptación express<br>e del "representante leg<br>del "representante legal, las mism<br>para el tratamiento de<br>epresentante legal, las mism<br>JIENTE | D PARA EL<br>DE SUS DATOS<br>micilio en Jr. Ayacucho<br>ito en la Ley Nº 29733<br>ado mediante Decreto<br>a y libre del padre de<br>al", del estudiante<br>én cursa el año<br>de:<br>mas que son obtenidas | ÷         |

VIII. Marcar SI o No, y luego guardar y dar clic en la palabra siguiente:

|                                                                                             | MATRÍCULA 2021                                                       |                                                                                                    |                                                                                                    |                                                                                      |  |  |  |  |
|---------------------------------------------------------------------------------------------|----------------------------------------------------------------------|----------------------------------------------------------------------------------------------------|----------------------------------------------------------------------------------------------------|--------------------------------------------------------------------------------------|--|--|--|--|
| 🕑 Inicio 🥏 Bienvenida                                                                       | Validación 🖉 Dor                                                     | cumentos 5 Fichas                                                                                                    | 6 Movilidad                                                                                          | Recojo en caso de desastres                                                          |  |  |  |  |
|                                                                                             | Si O No     El represent     "REGLAMEI     En ese s     Autorizo a E | ante legal manifiesta que la información br<br>NTO", ha sido proporcionada de forma idór<br>rentido, marcar con SI o NO , según corres<br>EL COLEGIO el uso de mis datos persona | indada en el presente docu<br>nea, veraz, sencilla, expresa<br>ponda:<br>les para los fines menciona | mento sobre la "LA LEY" y su<br>a e inequívoca y suficiente.<br>ados en el recuadro. |  |  |  |  |
| Autorización del padre de familia del uso<br>de sus datos personales, imágenes y<br>videos. |                                                                      |                                                                                                    |                                                                                                    |                                                                                      |  |  |  |  |
|                                                                                             |                                                                      |                                                                                                    |                                                                                                    |                                                                                      |  |  |  |  |
|                                                                                             |                                                                      | ATRÁS GUARDAR                                                                                                    | 3<br>SIGUIENTE                                                                                       |                                                                                      |  |  |  |  |

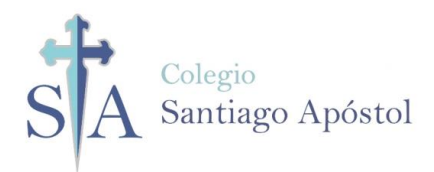

IX. Antes de darle clic en la palabra "siguiente" debe leer el contenido de la autorización del padre de familia para el uso de los datos personales e imágenes de los estudiantes. Este archivo lo puede descargar en el símbolo de descarga.

|                                                                                    | MATRÍC                                                                                                    | JLA 2021                                                                                                    |                                                                                                    |
|------------------------------------------------------------------------------------|----------------------------------------------------------------------------------------------------|----------------------------------------------------------------------------------------------------|----------------------------------------------------------------------------------------------------|
| 🕑 Inicio 🛛 🕑 Bienvenida                                                            | Validación Ocumentos                                                                                                    | 5 Fichas 6 Movilidad                                                                                                    | Recojo en caso de desastres                                                                                                    |
| AUTORIZACIÓN DEL PADRE DE FAMILIA<br>DE DATOS, IMAGENES Y VIDEOS DEL<br>ESTUDIANTE | P      P     1 de2     Colegio     Santiago Apóstol     AUTORIZACIÓN DEL P/A     TRATAMIENTO DE IMÁG     El Colegio Santiago Apóstol, en ai     N° 258, distrito de Surco, provin     de Protección de Datos Personale     N° 003-2013-JUS, en adelante "e     apoderado o tutor legal,     DNIquién cursa el     adelante, "menor de edad" o "e     i. Las imágenes (         diferentes activit | ADRE DE FAMILIA /TUTOR LEGAL/APODER<br>SENES (FOTOGRAFIAS), VIDEOS Y DATOS<br>DEL ESTUDIANTE<br>delante "EL COLEGIO", con RUC 20144011725 con do<br>ia y departamento de Lima, al amparo de lo dispuesto e<br>is", en adelante la Ley, y su reglamento aprobado med<br>la reglamento", requiere la aceptación expresa y libre<br>en adelante "el representante legal", de<br>año escolaren el gradoen el<br>studiante", para el tratamiento de:<br>fotografiajs y/o videos del estudiante, las mismas que<br>lades educativas que brinda EL COLEGIO, y<br>ATRÁS SIGUIENTE | RADO PARA EL<br>PERSONALES<br>pressonales<br>an la Ley N° 29733 "Ley<br>liante Decreto Supremo<br>a del padre de familia,<br>1 menor de edad<br> |

X. Marcar SI o No, y luego guardar y dar clic en la palabra siguiente:

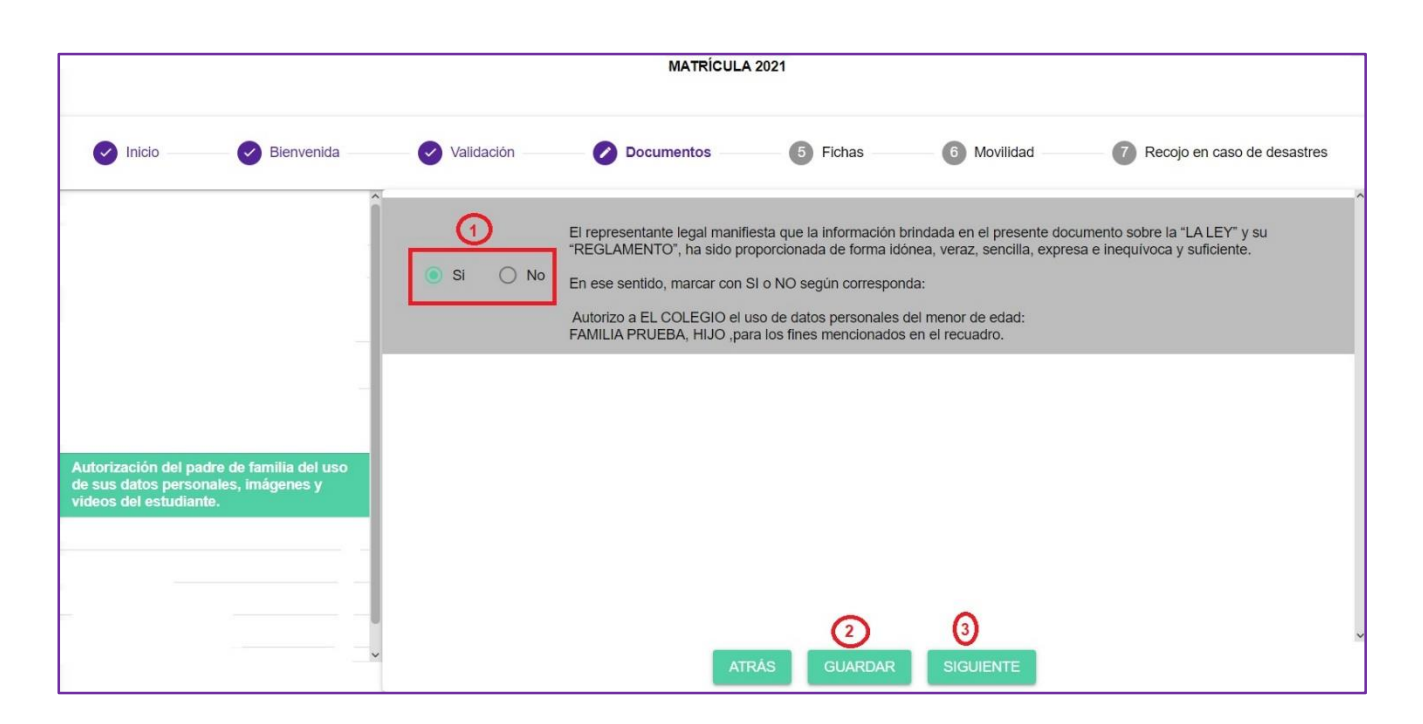

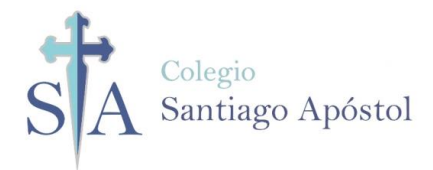

XI. Descargar el Reglamento Interno para conocimiento de las familias y alumnos, después dar clic en la palabra siguiente:

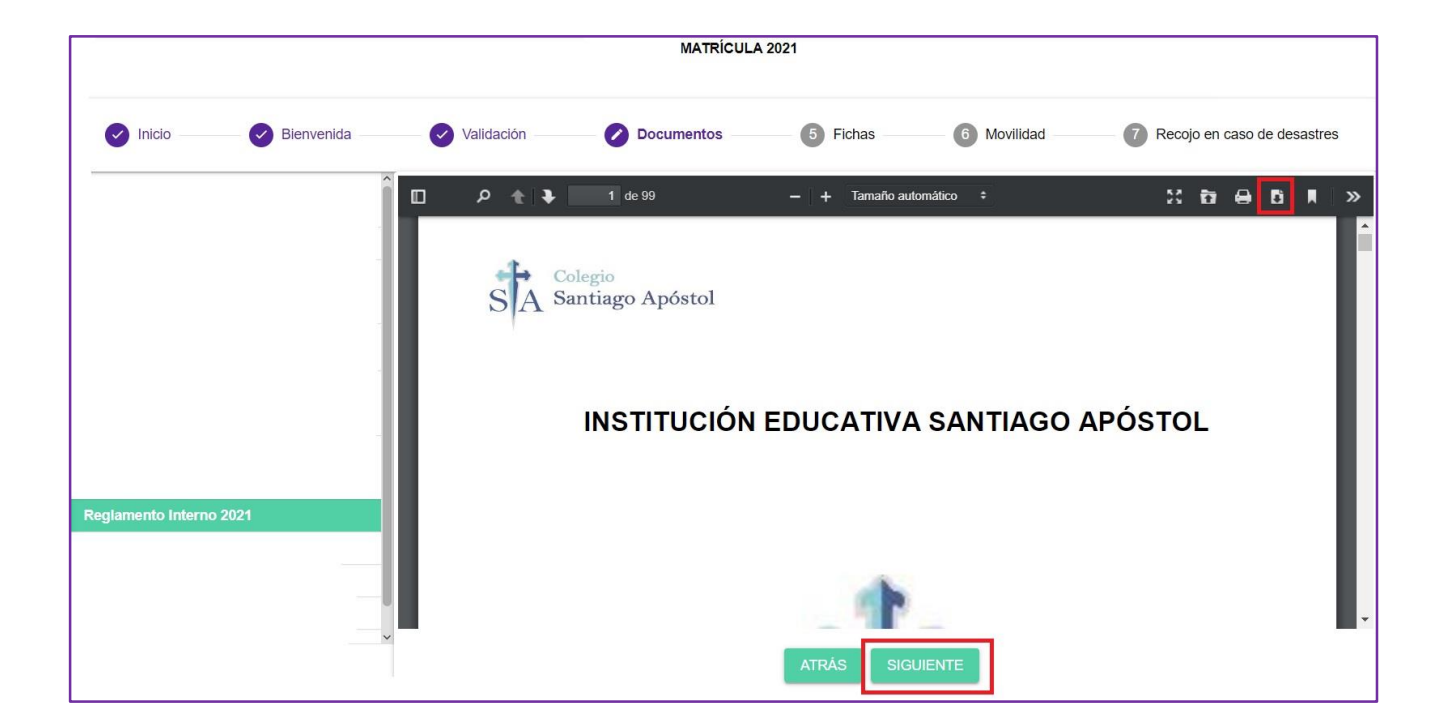

XII. Descargar la Propuesta Pedagógica para conocimiento de las familias y alumnos, después dar clic en la palabra siguiente:

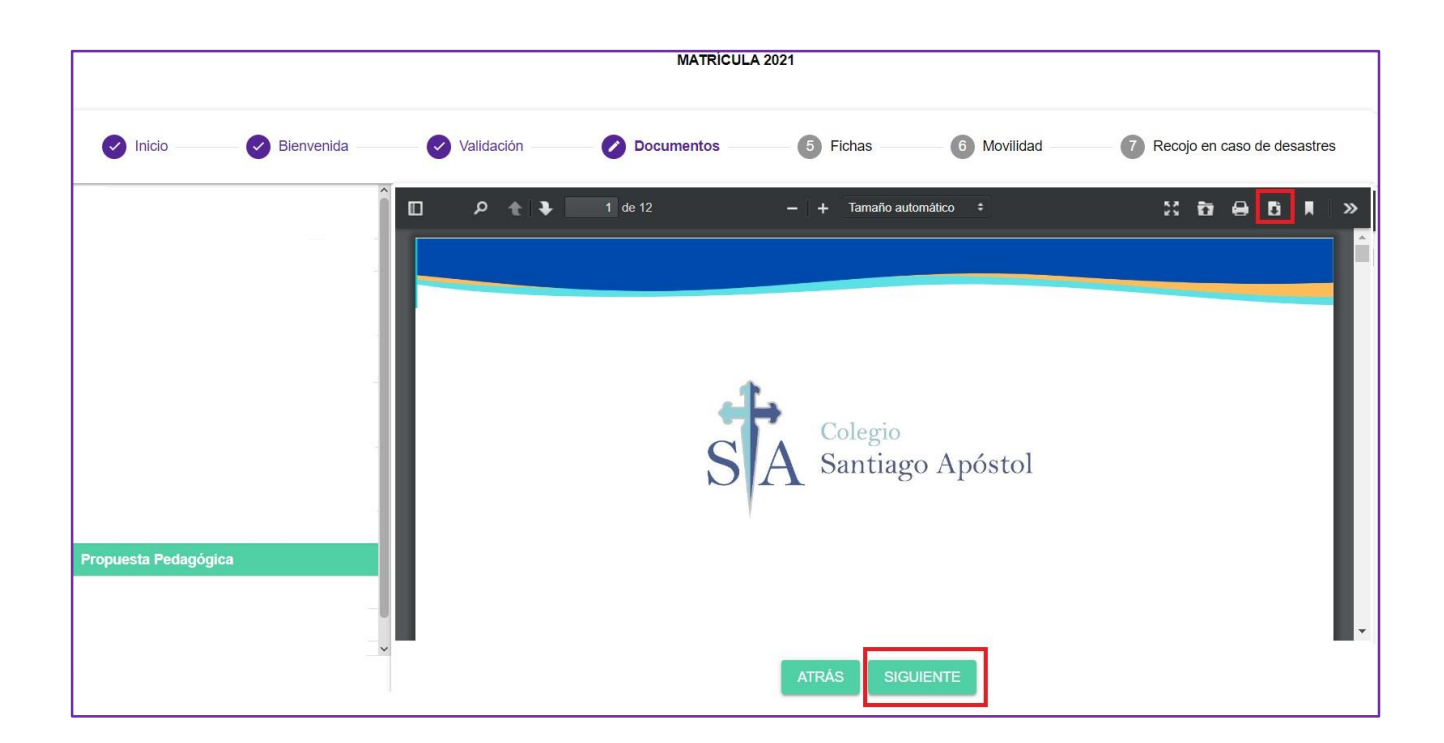

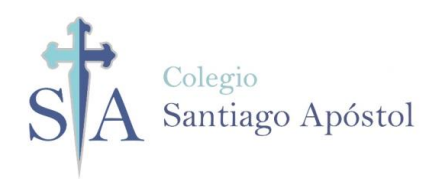

XIII. Descargar el Plan Curricular para conocimiento de las familias y alumnos, después dar clic en la palabra siguiente:

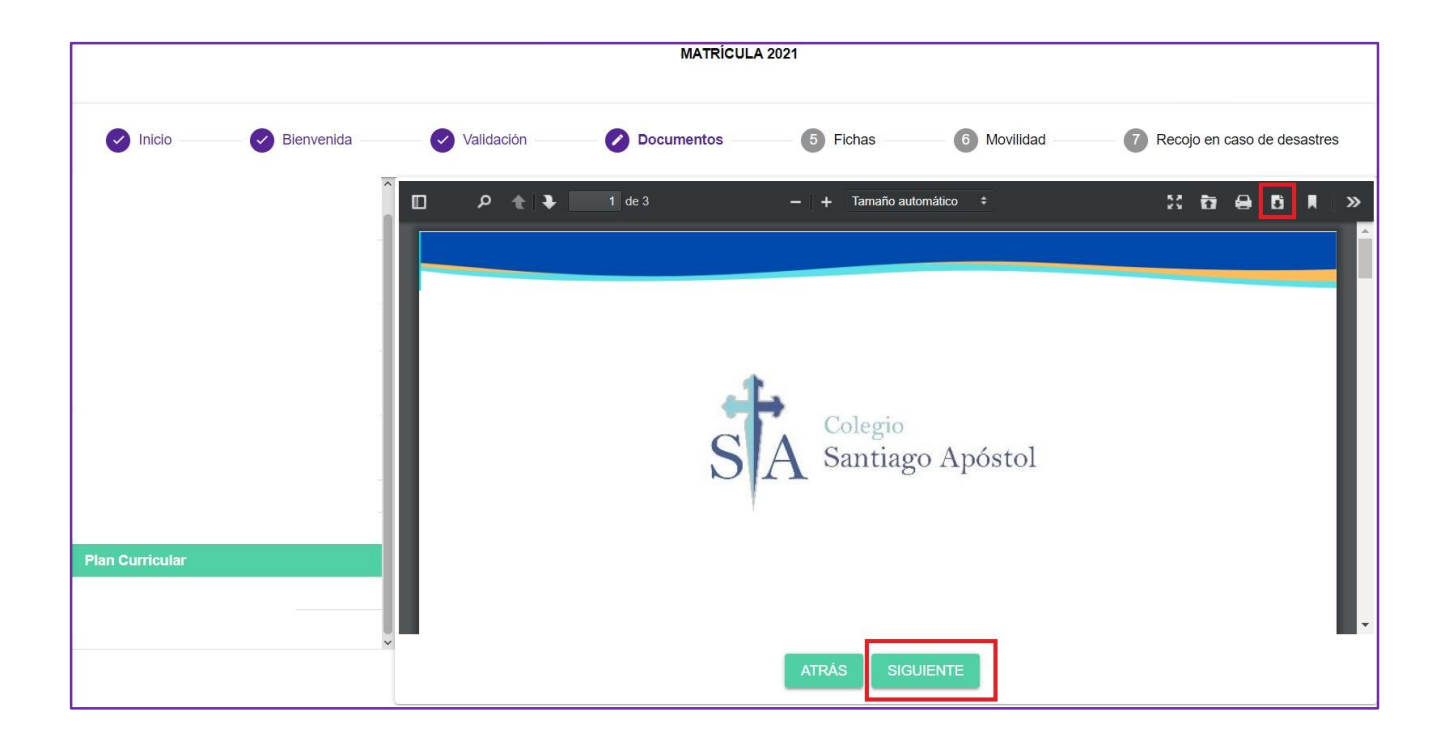

**XIV.** Descargar el Plan Anual de Trabajo Remoto Coordinación de Convivencia, para conocimiento de las familias y alumnos, después dar clic en la palabra siguiente:

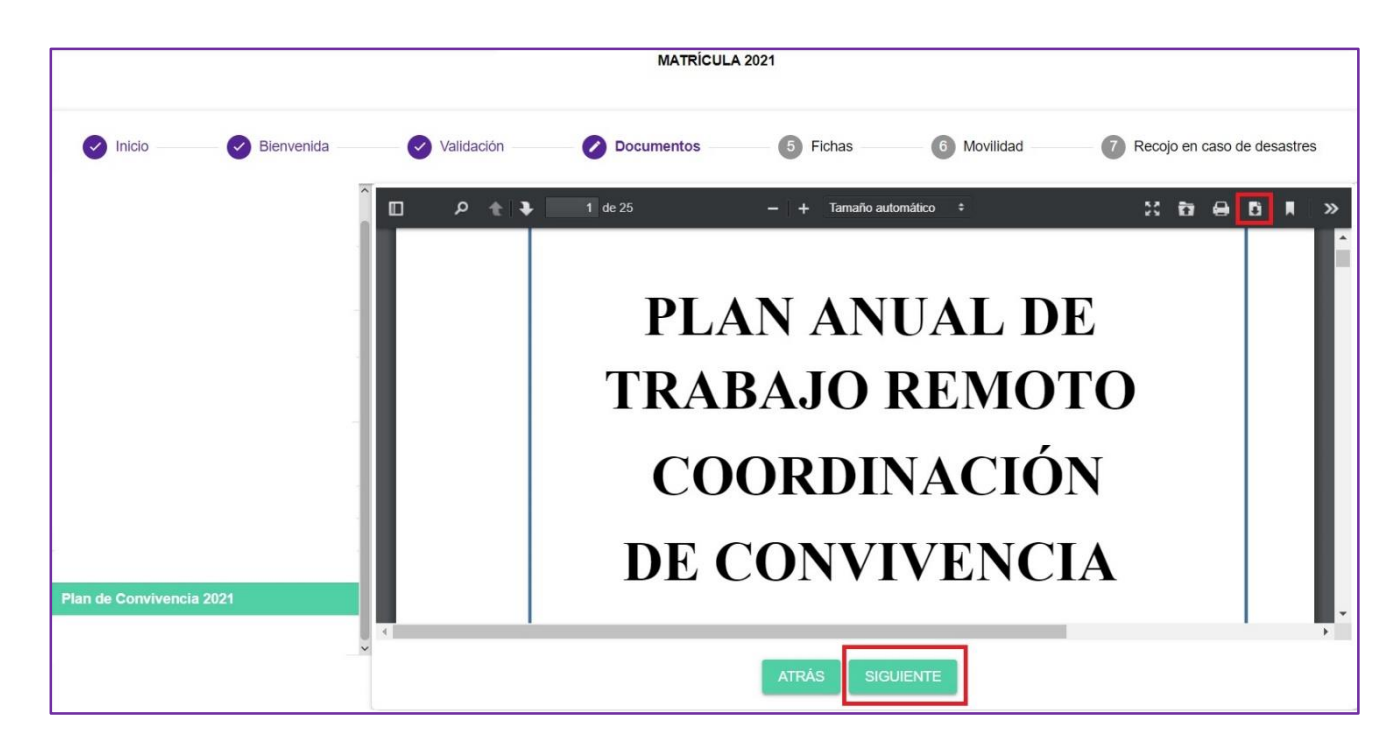

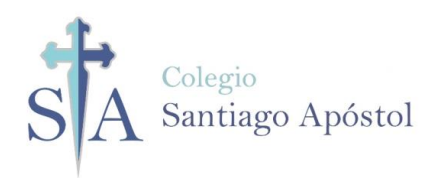

#### MATRÍCULA 2021 6 Movilidad Inicio Bienvenida Validación Documentos 5 Fichas Recojo en caso de desastres Educativos 2021 t 3 Tamaño automático X & 台 🗗 » Aceptación de Servicio AUTORIZACIÓN DEL PADRE DE FAMILIA DE SUS DATOS PERSONALES IMAGENES Y VIDEOS Colegio S A Santiago Apóstol Autorización del padre de familia del uso de sus datos personales, imágenes y videos. LISTA DE ÚTILES 2021 AUTORIZACIÓN DEL PADRE DE FAMILIA DE DATOS, IMAGENES Y VIDEOS DEL ESTUDIANTE MATERIALES GENERALES DE USO PERSONAL EN CASA 01 Cartuchera con: lapicero azul, negro, 200 hojas bond A4 rojo, verde, lápiz 2B, tajador, borrador, Autorización del padre de familia del uso de . sus datos personales, imágenes y videos del estudiante. 01 block de cartulina canson de colores regla de 20 cm o 30 cm. 01 plumón resaltador color amarillo A4 . 01 sketchbook cartulinas blancas A4 • 01 estuche de colores largos x 12 Reglamento Interno 2021 . 01 block de hojas arcoíris A4 01 tijera punta roma. . Propuesta Pedagógica . Papelógrafos (04 cuadriculados, 04 . 01 pizarra acrílica pequeña (25 x 20 aprox.) rayados y 04 blancos) 01 estuche de plumones gruesos №47 y mota Plan Curricular , 04 plumones de pizarra acrílica (azul, rojo, . Plan de Convivencia 2021 . 01 rollo de cinta maskingtape gruesa negro, verde) . 01 frasco de silicona o goma de 250g . 01 caja de témperas x 7 02 paquetes de post i 01 limnisting de nost it (cuedrado v con

#### **XV.** Descargar su lista de útiles, y dar clic en la palabra siguiente:

#### XVI. Llenar el formulario de ficha de datos/guardar/siguiente

| Inicio Bienvenida                       |                     | s Fichas                       | 6 Movilidad       | 7 Recojo en caso de desastres |
|-----------------------------------------|---------------------|--------------------------------|-------------------|-------------------------------|
| ALUMNO                                  |                     |                                |                   |                               |
| Apellido Paterno<br>FAMILIA             |                     | Apellido Materno<br>PRUEBA     |                   |                               |
| (Nombres<br>HIJO                        |                     |                                |                   |                               |
| Nombre Completo<br>FAMILIA PRUEBA, HIJO |                     |                                |                   |                               |
| Fecha de Ingreso<br>24/12/2018          | •                   | Fecha Nacimiento<br>11/12/2018 |                   | •                             |
| Sexo<br>Masculino                       | •                   | Nacionalidad (*)<br>Peruana    |                   | •                             |
| Pais de Nacimiento (*)<br>Perú          |                     |                                |                   | •                             |
| UBIGEO                                  |                     |                                |                   |                               |
| LIMA                                    | ✓ Provincia<br>LIMA | •                              | SANTIAGO DE SURCO | •                             |
| Lugar de Nacimiento (*)<br>DEDMO        |                     |                                |                   |                               |
| Tipo de documento (*)<br>DNI            | č                   | Nro. Documento (*)<br>78545878 |                   |                               |
|                                         | ATRÁS GUAR          | DAR SIGUIENTE                  |                   |                               |

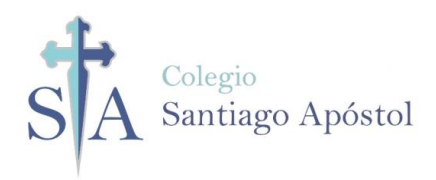

### XVII. Llenar el formulario de ficha médica/guardar/siguiente

|                                        |            | MATRÍCU       | JLA 2021              |             |                               |
|----------------------------------------|------------|---------------|-----------------------|-------------|-------------------------------|
| Inicio Bienvenida                      | Validación | Documentos    | Fichas                | 6 Movilidad | 7 Recojo en caso de desastres |
| ALUMNO MÉDICO                          |            |               |                       |             |                               |
| Seguro de Accidentes<br>Seguro Colegio |            |               |                       |             |                               |
| CEssalud<br>No                         |            |               |                       |             |                               |
| Peso<br>61                             |            | Ta<br>10      | la (centímetros)<br>3 |             |                               |
| Sangre<br>O RH+                        |            |               |                       |             | •                             |
| Tabique Desviado (*)<br>Si             |            | ▼ Si          | ngrado Nasal (*)      |             | •                             |
| Usa Brackets (*)<br>Si                 |            | ▼ Us          | a Lentes (*)          |             | •                             |
| ¿ES ALÉRGICO A ALGUNA MEDICINA? (      | )          | 179 S         |                       |             |                               |
| Q Buscar                               |            |               | - Otros               |             |                               |
| - Descripción                          | Тіро       | Î [           |                       |             |                               |
|                                        |            | 0             | 2                     |             | ~                             |
|                                        |            | ATRÁS GUARDAF | SIGUIENTE             |             |                               |

#### XVIII. Llenar el formulario con los datos de la familia/guardar/siguiente

|                                    |        |                   | MATRÍCU    | JLA 2021 |                                 |                               |  |
|------------------------------------|--------|-------------------|------------|----------|---------------------------------|-------------------------------|--|
| Inicio 🦳 🥑 Bienvenida              | Valida | ción — 💽          | Documentos | Fichas   | 6 Movilidad                     | 7 Recojo en caso de desastres |  |
| ALUMNO MÉDICO FAMILIA              |        |                   |            |          |                                 |                               |  |
| Familia                            |        |                   |            |          |                                 |                               |  |
| Dirección (*)                      |        |                   |            |          |                                 |                               |  |
| UBIGEO DE LA FAMILIA               |        |                   |            |          |                                 |                               |  |
| Departamento<br>LIMA               | *      | Provincia<br>LIMA |            |          | - Distrito<br>SANTIAGO DE SURCO | <b>v</b> 1                    |  |
| Urbanizacion (*)                   |        |                   |            |          |                                 |                               |  |
| (Telefono (*)                      |        |                   |            |          |                                 |                               |  |
| Telefono de Emergencia (*)         |        |                   |            |          |                                 |                               |  |
| Contacto en caso de Emergencia (*) |        |                   |            |          |                                 |                               |  |
|                                    |        |                   |            |          |                                 |                               |  |
|                                    |        |                   | ~          | 0        |                                 |                               |  |
| ATRÂS GUARDAR SIGUIENTE            |        |                   |            |          |                                 |                               |  |

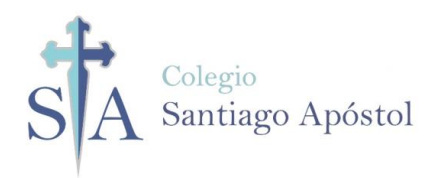

### XIX. Llenar el formulario datos del Padre/guardar/siguiente

|                             | MATRÍCULA 2021  |                     |                    |                               |  |  |  |  |
|-----------------------------|-----------------|---------------------|--------------------|-------------------------------|--|--|--|--|
| Inicio Bienvenida           | Validación 🥑 Do | ocumentos 🦳 🖉       | Fichas 6 Movilidad | 7 Recojo en caso de desastres |  |  |  |  |
| ALUMNO MÉDICO FAMILIA PADRE | _               |                     |                    |                               |  |  |  |  |
| Apellido Paterno            |                 | Apellido Materno    |                    |                               |  |  |  |  |
| Nombres                     |                 |                     |                    |                               |  |  |  |  |
| Nombre Completo             |                 |                     |                    |                               |  |  |  |  |
| DNI                         |                 | Nro de Documento (* | )                  |                               |  |  |  |  |
| Estado Civil                |                 |                     |                    | •                             |  |  |  |  |
| Teléfono (*)                |                 | Celular (*)         |                    |                               |  |  |  |  |
|                             |                 |                     |                    | •                             |  |  |  |  |
| Grado de Instrucción        |                 | ✓ Profesión         |                    |                               |  |  |  |  |
| C Difunto                   |                 |                     |                    | •                             |  |  |  |  |
|                             | ATRÁS           | GUARDAR SIGUIE      | NTE                |                               |  |  |  |  |

#### XX. Llenar el formulario datos de la Madre/guardar/siguiente

|                                          | MATR       | ÍCULA 2021                       |             |                               |
|------------------------------------------|------------|----------------------------------|-------------|-------------------------------|
| 🕑 Inicio 🛛 🕑 Bienvenida 🛛 🥑 Validación 🔗 | Documentos | Fichas                           | 6 Movilidad | 7 Recojo en caso de desastres |
| ALUMNO MÉDICO FAMILIA PADRE MADRE        |            |                                  |             |                               |
| Apellido Paterno                         |            | Apellido Materno                 |             |                               |
| Nombres                                  |            |                                  |             |                               |
| Nombre Completo                          |            |                                  |             |                               |
| Tipo de documento (*) DNI                | •          | Nro de Documento (*)<br>58888556 |             |                               |
| Estado Civil                             |            |                                  |             |                               |
| C Teléfono (*)                           |            | - Celular (*)                    |             |                               |
| Ex-Alumna                                |            |                                  |             | •                             |
| Grado de Instrucción                     | •          | Profesión                        |             |                               |
| C Difunto                                |            |                                  |             | •                             |
|                                          |            |                                  |             |                               |

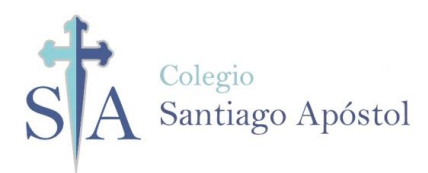

#### XXI. Seleccionar alguna opción/guardar/siguiente

|                                                                                           |                                                                                                    |            | MATRICUL   | A 2021 |           |                               |  |  |
|-------------------------------------------------------------------------------------------|----------------------------------------------------------------------------------------------------|------------|------------|--------|-----------|-------------------------------|--|--|
| Inicio ———                                                                                | Bienvenida                                                                                                    | Validación | Occumentos | Fichas | Movilidad | 7 Recojo en caso de desastres |  |  |
| FICHA DE AUTO                                                                             | RIZACIÓN DE S                                                                                                    | ALIDA      |            |        |           |                               |  |  |
| <ul> <li>No precisa.</li> <li>Personas autorizada</li> <li>Se retirará Sólo(a)</li> </ul> | <ul> <li>FICHA DE AUTORIZACIÓN DE SALIDA</li> <li>No precisa.</li> <li>Personas autorizadas(Padres, Familiares, etc.) y/o movilidad registrada en el colegio</li> <li>Se retirará Sólo(a)</li> </ul> |            |            |        |           |                               |  |  |
| ATRÁS GUARDAR SIGUIENTE                                                                   |                                                                                                    |            |            |        |           |                               |  |  |

**XXII.** Marca la opción 1, en caso no tenga quien recoja a su hijo (a). En la opción 2 dar clic en + y complete los datos de la persona que lo recogerá. Guardar y finalizar.

|                      |                                        | MATRÍC                               | ULA 2021                 |                         |                                        |
|----------------------|----------------------------------------|--------------------------------------|--------------------------|-------------------------|----------------------------------------|
| Inicio               | Bienvenida 🛛 🕑 Valida                  | ción 🧼 🕑 Documentos 🚽                | Fichas                   | Movilidad               | 🖉 Recojo en caso de desastres          |
| Recojo en Caso       | de Desastres Naturales                 |                                      |                          |                         |                                        |
| En caso suceda algun | a emergencia y no puedan venir los pad | res de familia o el apoderado(a), in | grese el nombre de la(s) | persona(s) que están au | torizadas para el recojo de su hijo/a. |
| 0                    | njo(a) pacaa sann soio(a) aci coicgio  |                                      |                          |                         | 2 🕒                                    |
| Responsable          | Apellidos y Nombres                    | DNI                                  | Teléfono                 | Dirección               | Encargado                              |
|                      |                                        |                                      |                          |                         |                                        |
|                      |                                        |                                      |                          |                         |                                        |
|                      |                                        |                                      |                          |                         |                                        |
|                      |                                        |                                      |                          |                         |                                        |
|                      |                                        |                                      |                          |                         |                                        |
|                      |                                        |                                      |                          |                         |                                        |
|                      |                                        | ATRAS GUARDA                         | R FINALIZAR              |                         |                                        |

**XXIII.** Su proceso de matrícula ha concluido satisfactoriamente. Puede imprimir los documentos que considere:

| Reportes a Imprimir |               |           |  |
|---------------------|---------------|-----------|--|
|                     | CONSTANCIA DE | MATRÍCULA |  |
|                     | FICHA DE E    | DATOS     |  |
|                     | FICHA MÉ      | DICA      |  |
|                     | VOLVER AL     | INICIO    |  |
|                     | VOLVERAL      |           |  |